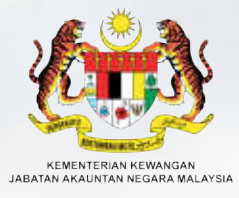

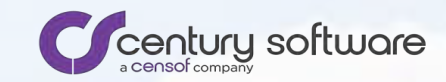

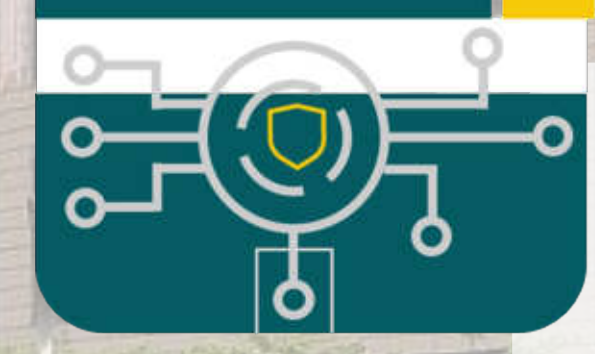

IPAYMENT

## Pendaftaran Pelanggan

### **PENGURUSAN PENGGUNA – PENDAFTARAN PELANGGAN (INDIVIDU)**

Carta Alir - Pendaftaran Pelanggan (Individu)

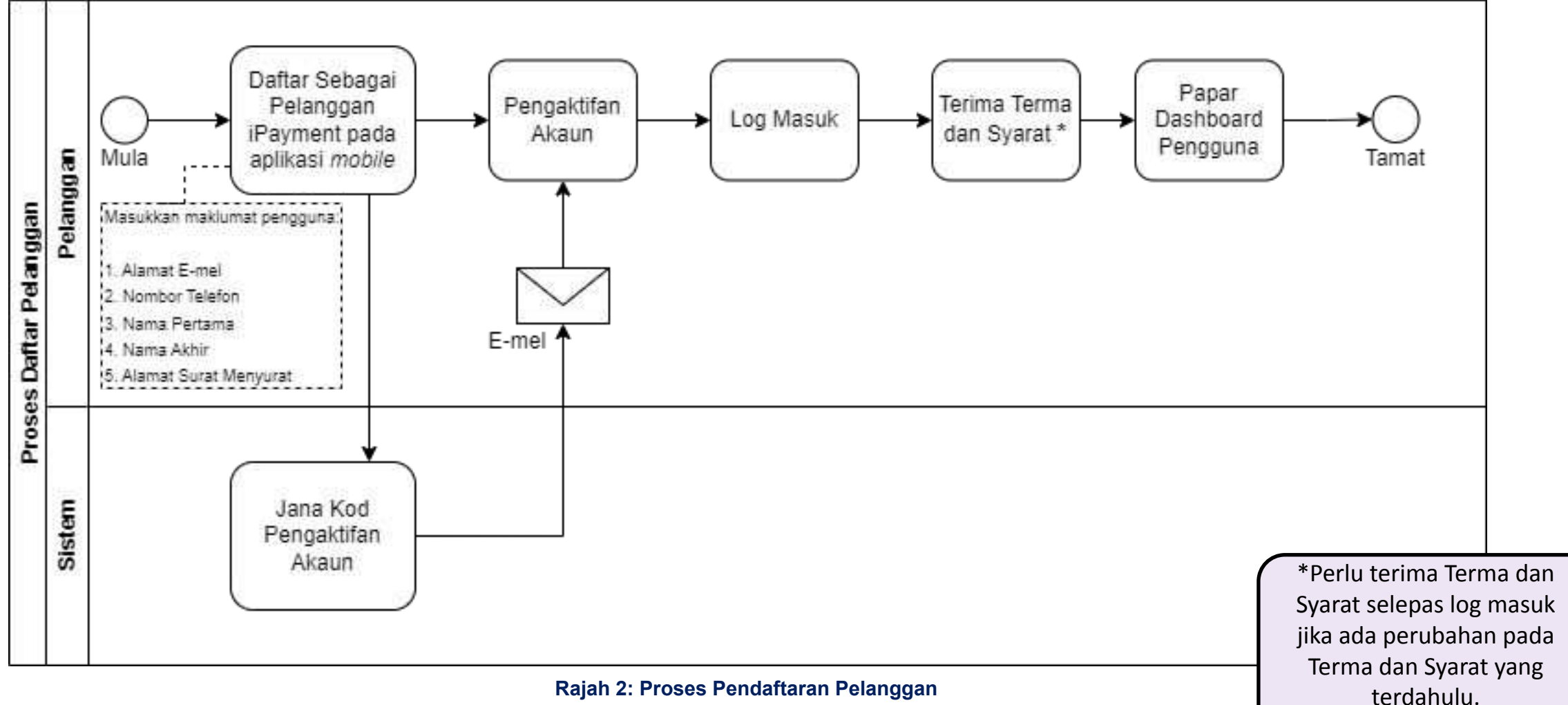

**Rajah 2: Proses Pendaftaran Pelanggan** 

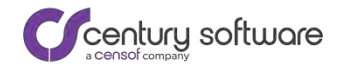

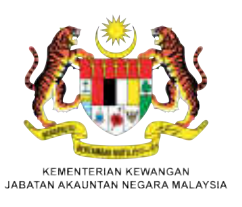

#### PENDAFTARAN PELANGGAN (INDIVIDU) – SKRIN PENDAFTARAN PELANGGAN APLIKASI MUDAH ALIH (1/2)

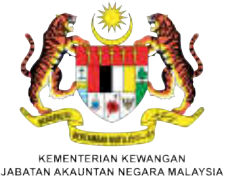

**iPAYMENT** Sistem Terimaan Elektronik Pelanggan Kerajaan Persekutuan Download: App Store and Google Play Store E-mel Terlupa ID Pengguna? Kata laluan 3 Pendaftaran Terlupa Kata Laluan? Tiada akaun? Pendaftaran Manual Pengguna | Versi Terkini: 1.1.8 + 3

Nota: Jika pelanggan telah berdaftar di portal pelanggan, pelanggan boleh log masuk terus di aplikasi mudah alih.

C century software

# PENDAFTARAN PELANGGAN (INDIVIDU) – SKRIN PENDAFTARAN PELANGGAN (2/2)

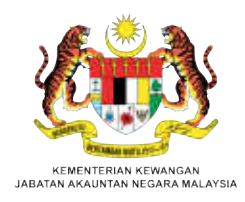

|    | Status<br>Kewarganegaraan        | < Pendaftaran Profil Pengguna       |
|----|----------------------------------|-------------------------------------|
|    | Ne wargane garaan                | Caracteria Malifornia international |
| lo | Jenis dan No<br>dentiti Pengguna | 💿 Warganegara 🔘 Bukan Warganegara   |
|    | MyKad,Passport,dll               | Jenis Identiti Pengguna * 🗸 🗸       |
|    | Alamat E-mel                     |                                     |
|    | • E-mel peribadi yang sah        | E-mel *                             |
|    | Nombor Telefon                   | Malaysia V No. Telefon *            |
|    | Nama                             | Nama Pertama * Nama Akhir *         |

#### Warganegara

#### Bukan Warganegara

| C Pendaftaran Profil Pengguna           Status Kewarganegaraan | Status<br>Kewarganegaraan                                              |
|----------------------------------------------------------------|------------------------------------------------------------------------|
| O Warganegara 💿 Bukan Warganegara                              | Kewarganegaraan                                                        |
| Jenis Identiti Pengguna *                                      | Jenis dan No Identiti<br>Pengguna<br>• MyKAS, MyPR,<br>Pasport, UNCHCR |
| E-mel *                                                        | Alamat E-mel<br>• E-mel peribadi yang                                  |
| Malaysia V +60 No. Telefon *                                   | Nombor Telefon                                                         |
| Nama Pertama *                                                 | Nama                                                                   |

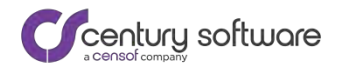

# PENDAFTARAN PELANGGAN (INDIVIDU) – SKRIN PENDAFTARAN PELANGGAN (2/2)

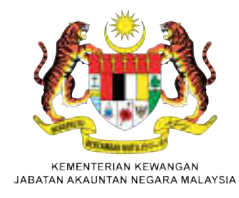

Alamat Surat Menyurat

- Negara, Poskod, Negeri, Daerah, Bandar

|              | rendartaran rion rengguna |
|--------------|---------------------------|
| Alamat Surat | Menyurat.                 |
| Alamat       | 1*                        |
| Alamat       | 2                         |
| Alamat       | 3                         |
| Malaysia     | • ~                       |
| Poskod       | •                         |
| Negeri *     | r                         |
| Daerah       | •                         |
| Bandar       | •                         |

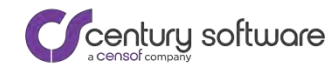

# PENDAFTARAN PELANGGAN (INDIVIDU) – SKRIN PENDAFTARAN PELANGGAN (2/2)

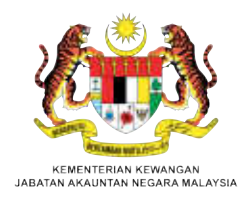

|                  |                  | < Pendaftaran Profil Pengguna                  |                                                           |
|------------------|------------------|------------------------------------------------|-----------------------------------------------------------|
|                  |                  | Daerah *                                       | Kata Laluan dan Pengesahan                                |
|                  |                  | Bandar *                                       | - 8 karakter, Huruf Besar, Huruf<br>Kecil, Nombor, Simbol |
|                  |                  | Kata Laluan *                                  |                                                           |
|                  | Terma dan Syarat | Pengesahan Kata Laluan *                       |                                                           |
|                  |                  | Saya bersetuju dengan <b>terma dan syarat.</b> |                                                           |
| S                | Slider Captcha   |                                                |                                                           |
|                  |                  | Padankan gambar untuk pengesahan.              |                                                           |
|                  |                  | Pendaftaran                                    | Daftar                                                    |
| century software | Log Masuk        | Sudah mempunyai akaun? Log Masuk               |                                                           |

### PENDAFTARAN PELANGGAN (INDIVIDU) – SKRIN PENGAKTIFAN AKAUN

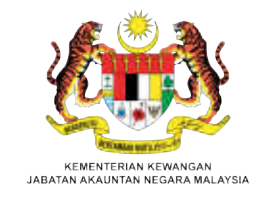

| <                       | Pengaktifan Akaun                                                         |                                                                       |
|-------------------------|---------------------------------------------------------------------------|-----------------------------------------------------------------------|
| Pendaftara<br>mel untuk | an anda telah berjaya dihantar. Sila semak e-<br>mengaktifkan akaun anda. |                                                                       |
|                         | a***********k@gmail.com                                                   | Kod Pengaktifan akaun                                                 |
| Kod Penga               | aktifan                                                                   | <ul> <li>Kod dihantar pada e-m<br/>peribadi yang berdaftar</li> </ul> |
|                         |                                                                           |                                                                       |
| 4 - 3                   | Tidak terima? Hantar Semula                                               |                                                                       |
|                         |                                                                           |                                                                       |
|                         |                                                                           |                                                                       |
|                         |                                                                           |                                                                       |
|                         |                                                                           |                                                                       |
|                         |                                                                           |                                                                       |
|                         |                                                                           |                                                                       |

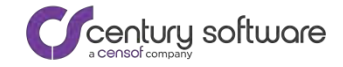

#### PENDAFTARAN PELANGGAN (INDIVIDU) – SKRIN LOG MASUK

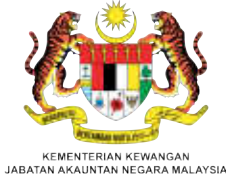

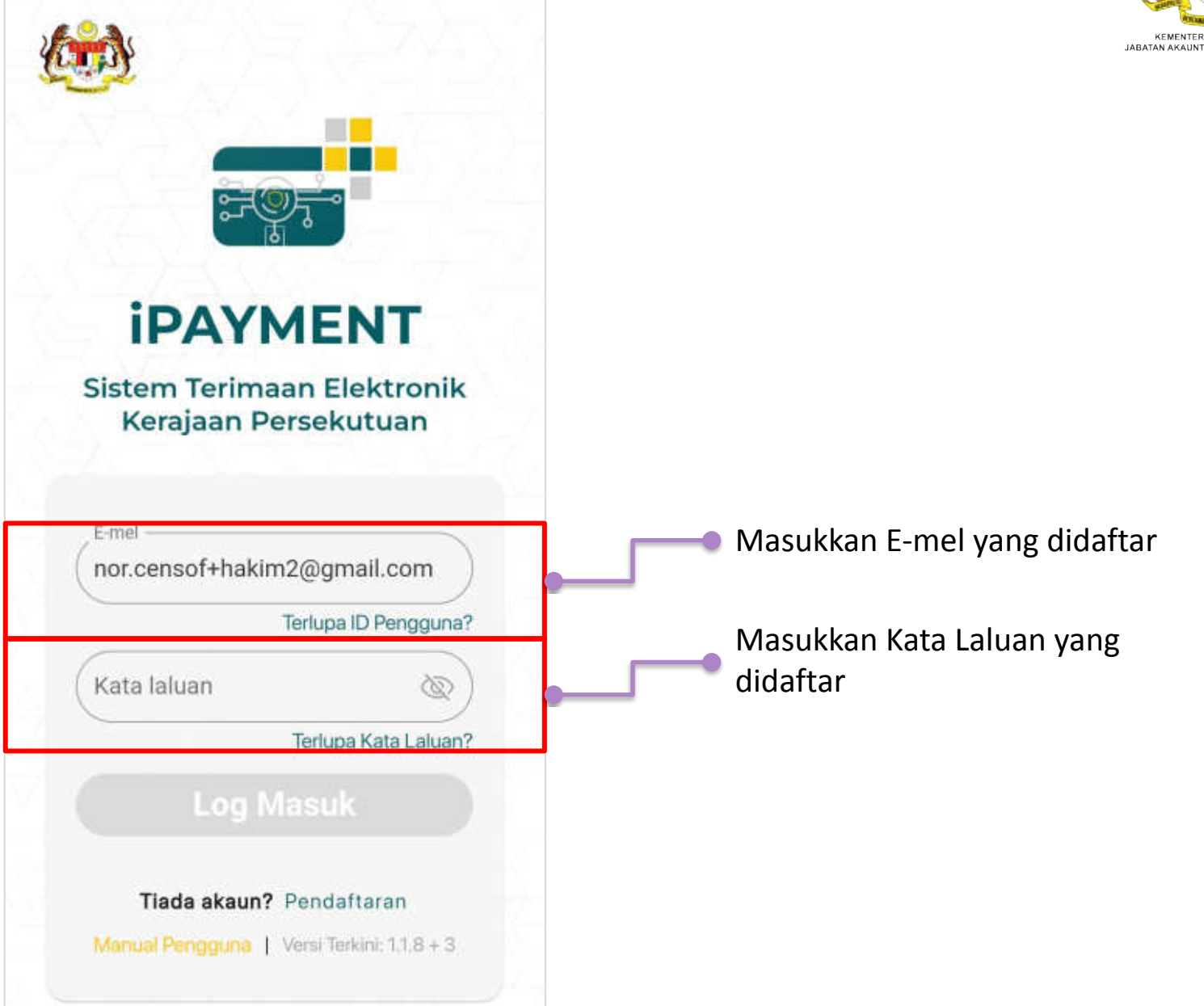

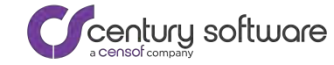

### PENDAFTARAN PELANGGAN (INDIVIDU) – SKRIN TERMA DAN SYARAT (1/2)

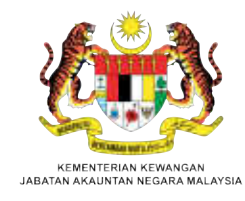

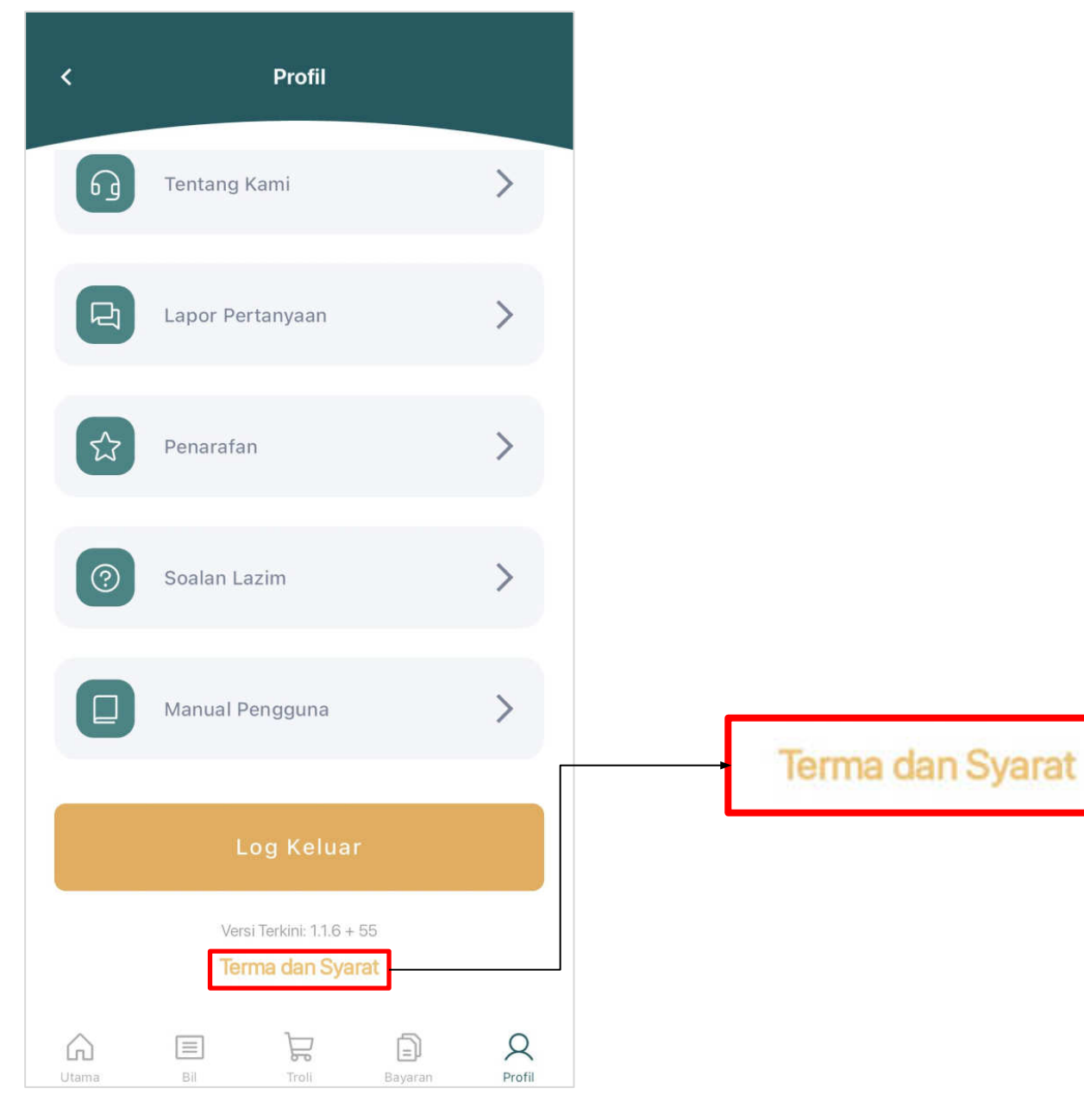

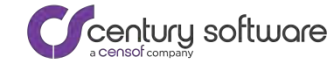

#### PENDAFTARAN PELANGGAN (INDIVIDU) – SKRIN TERMA DAN SYARAT (2/2)

<

#### Terma dan Syarat

### 

#### DASAR PRIVASI

1. Privasi anda Halaman ini menerangkan dasar privasi yang merangkumi penggunaan dan perlindungan maklumat yang dikemukakan oleh pengunjung. Sekiranya anda membuat transaksi atau menghantar e-mel yang mengandungi maklumat peribadi, maklumat ini mungkin akan dikongsi bersama dengan agensi awam lain untuk membantu penyediaan perkhidmatan yang lebih berkesan dan efektif. Contohnya seperti di dalam menyelesaikan aduan yang memerlukan maklum balas dari agensi-agensi lain.

2. Maklumat yang dikumpul Bagi membolehkan Jabatan Akauntan Negara Malaysia (JANM) menyediakan Perkhidmatan dan beroperasi secara cekap dan berkesan dengan menyediakan perkhidmatan yang terbaik kepada anda, JANM perlu mengumpul Maklumat Peribadi yang berkenaan daripada anda. Maklumat peribadi yang dikumpulkan oleh JANM mungkin merangkumi (tetapi tidak terhad kepada) perkara berikut:-

- Maklumat hubungan seperti nama, tarikh lahir, dokumendokumen sokongan identiti (termasuk kad nombor pengenalan atau nombor pasport), jantina, kewarganegaraan dan bangsa, bahasa yang dipilih, alamat peribadi dan/atau perniagaan semasa, alamat pemasangan, nombor telefon atau telefon bimbit, nombor faks, alamat emel;
- Maklumat butiran akaun bank;
- Bagaimana anda menggunakan Perkhidmatan;
- Peralatan yang anda gunakan apabila mengakses Perkhidmatan JANM (contohnya telefon bimbit, sistem komputer dan platform anda) untuk menyesuaikan Perkhidmatan tersebut kepada anda;
- Minat dan kegemaran peribadi anda untuk membantu kami melaraskan tawaran Perkhidmatan kami yang paling sesuai untuk anda; dan
- Data pelayaran ("clickstream data") apabila anda melawat mana-mana laman web JANM (contohnya laman-laman yang anda akses dan Perkhidmatan yang

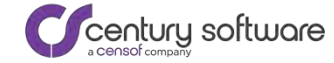

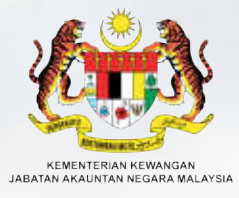

IPAYMENT

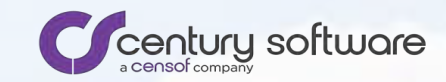

# Pengurusan Profil Pelanggan

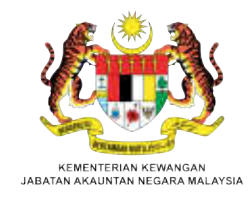

5)

WORK IN PROGRESS

Dalam pembangunan 24/04/2024

Lihat semua

2

Ð

Q

 $\equiv$ 

34

.........

111

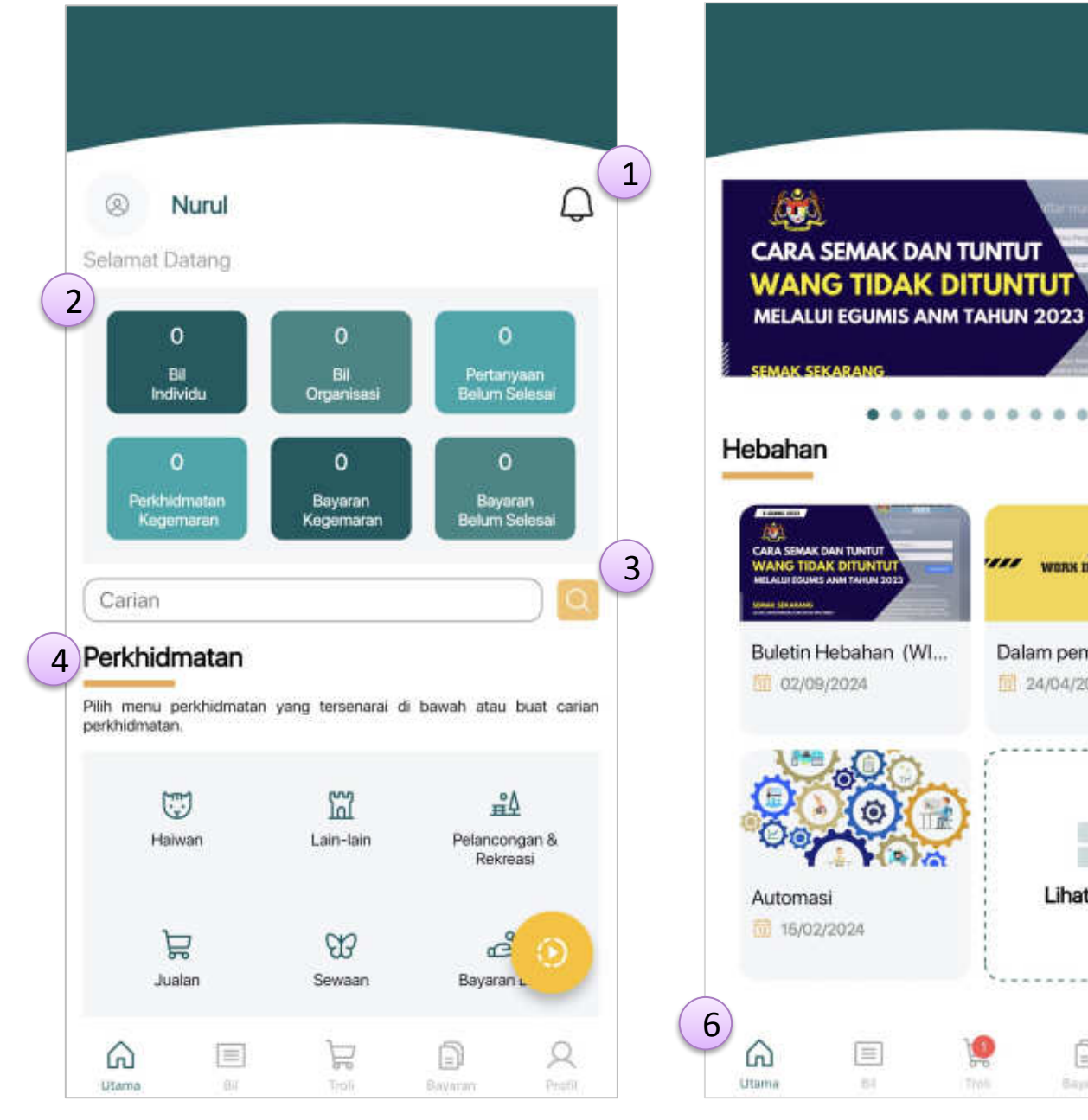

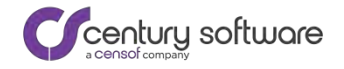

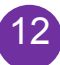

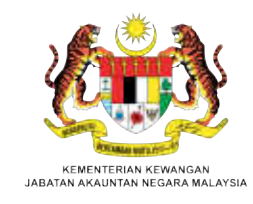

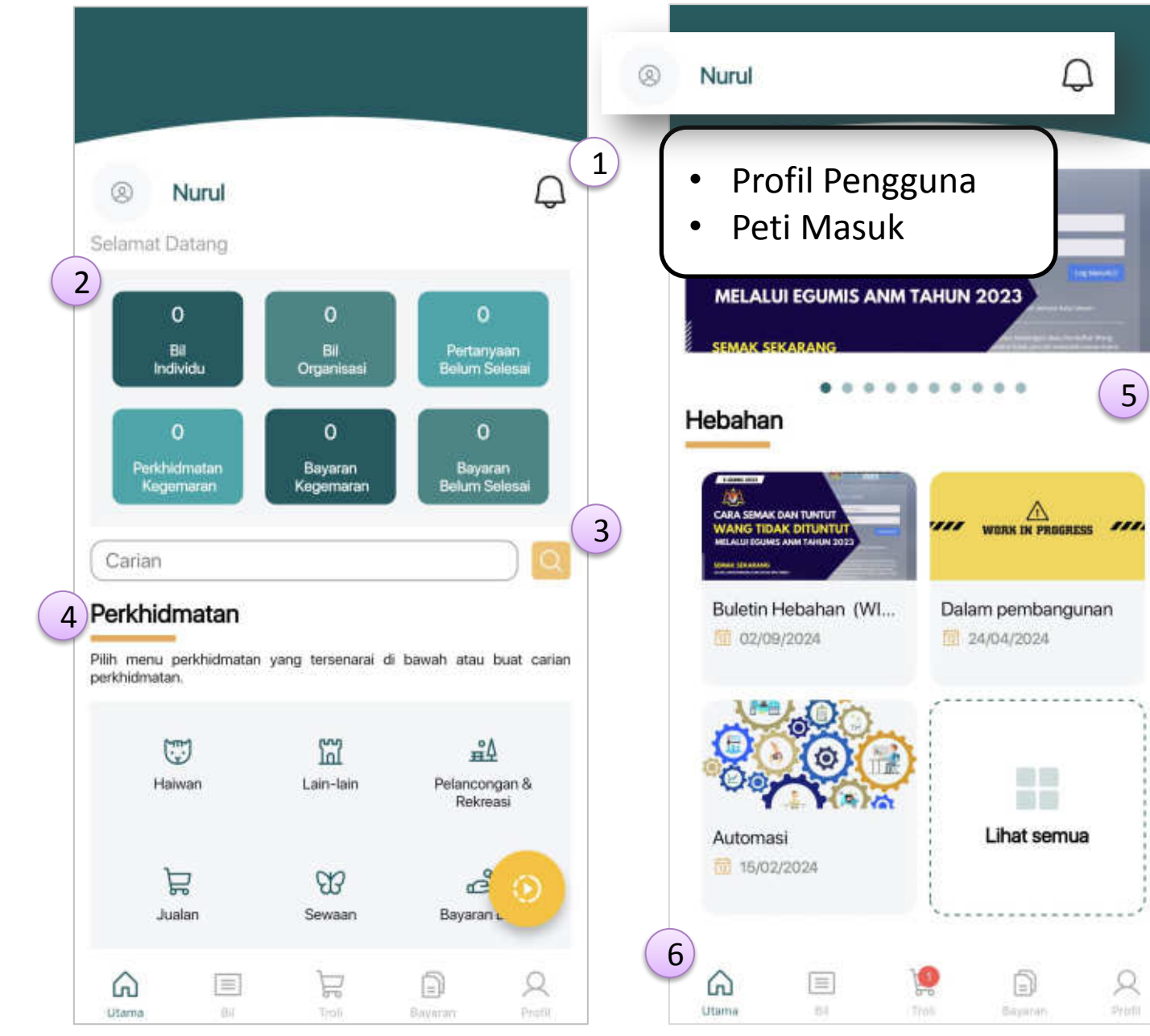

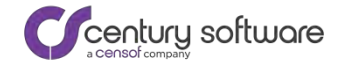

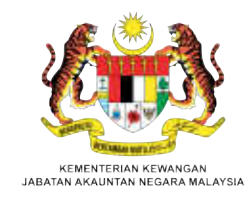

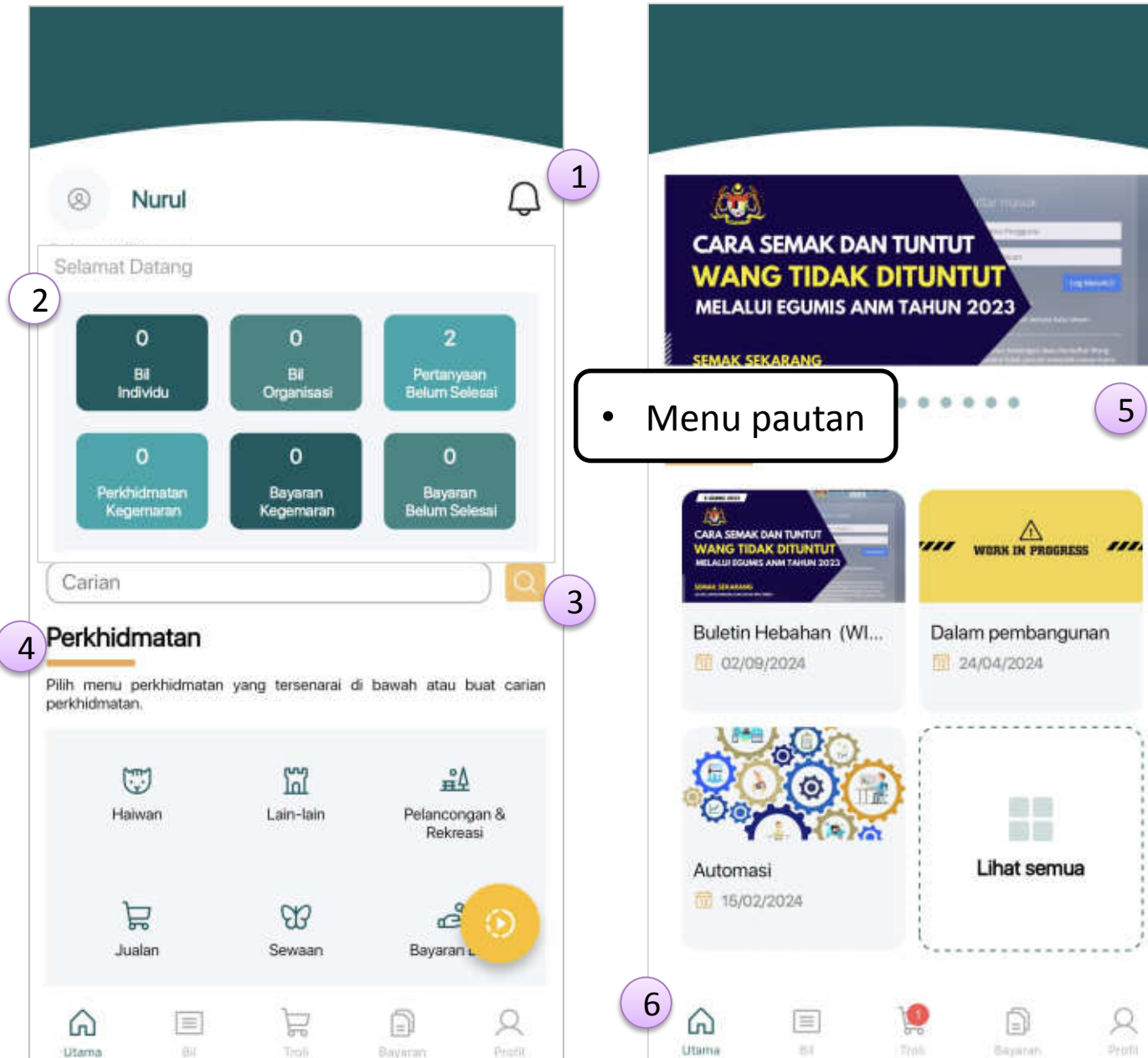

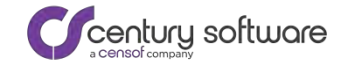

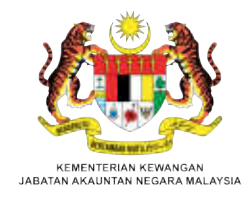

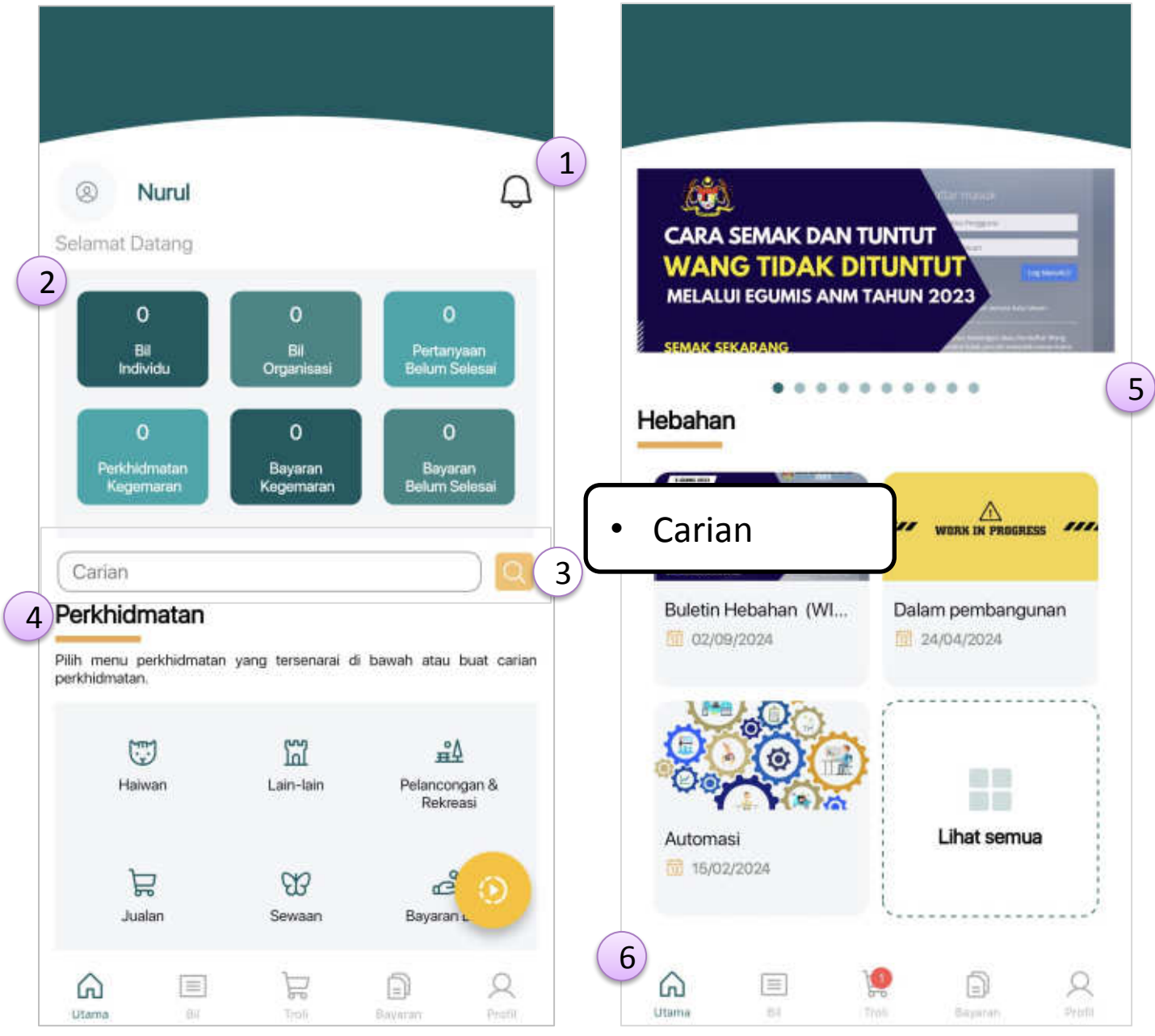

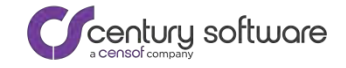

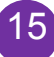

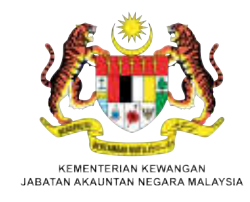

5)

2

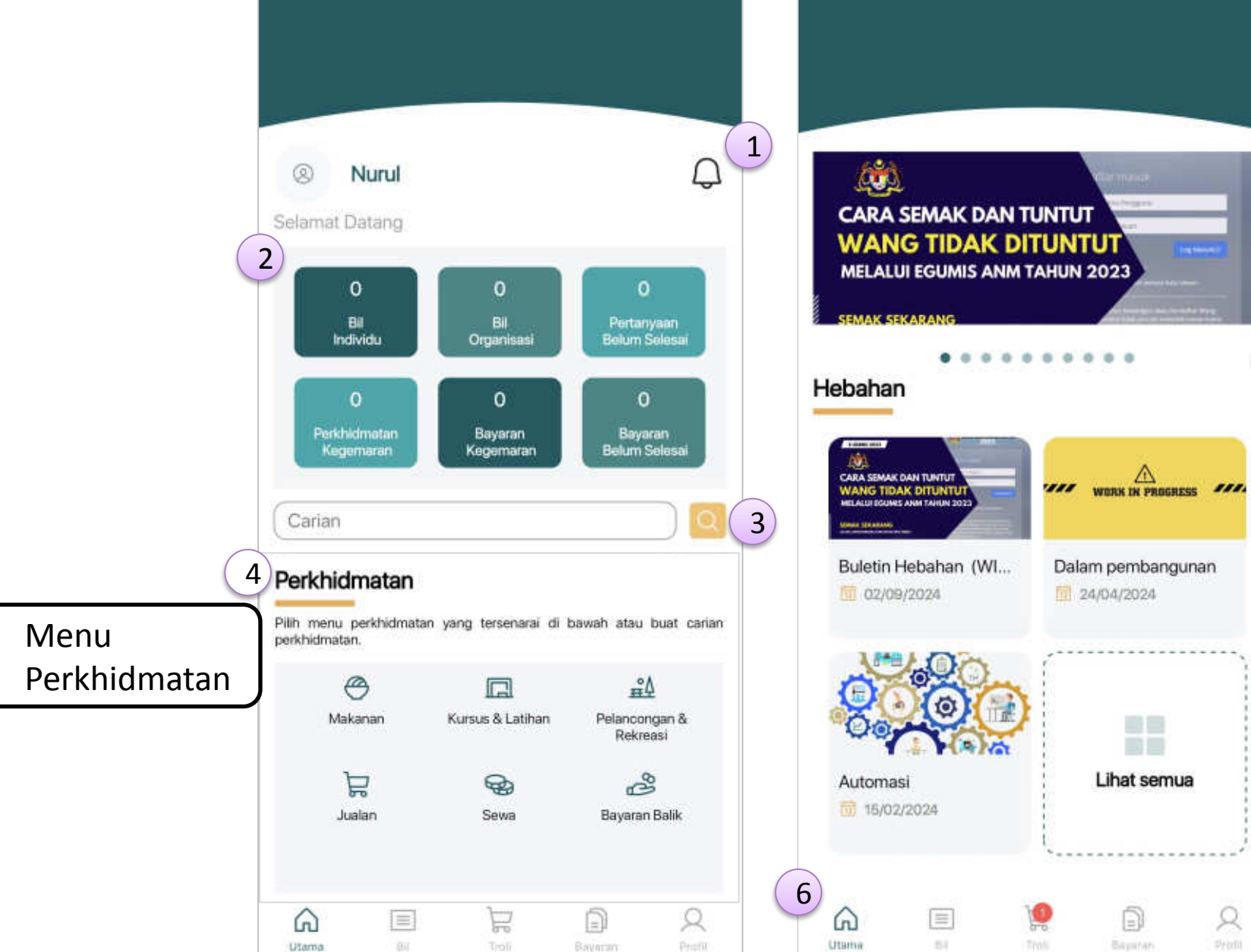

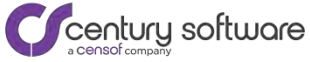

٠

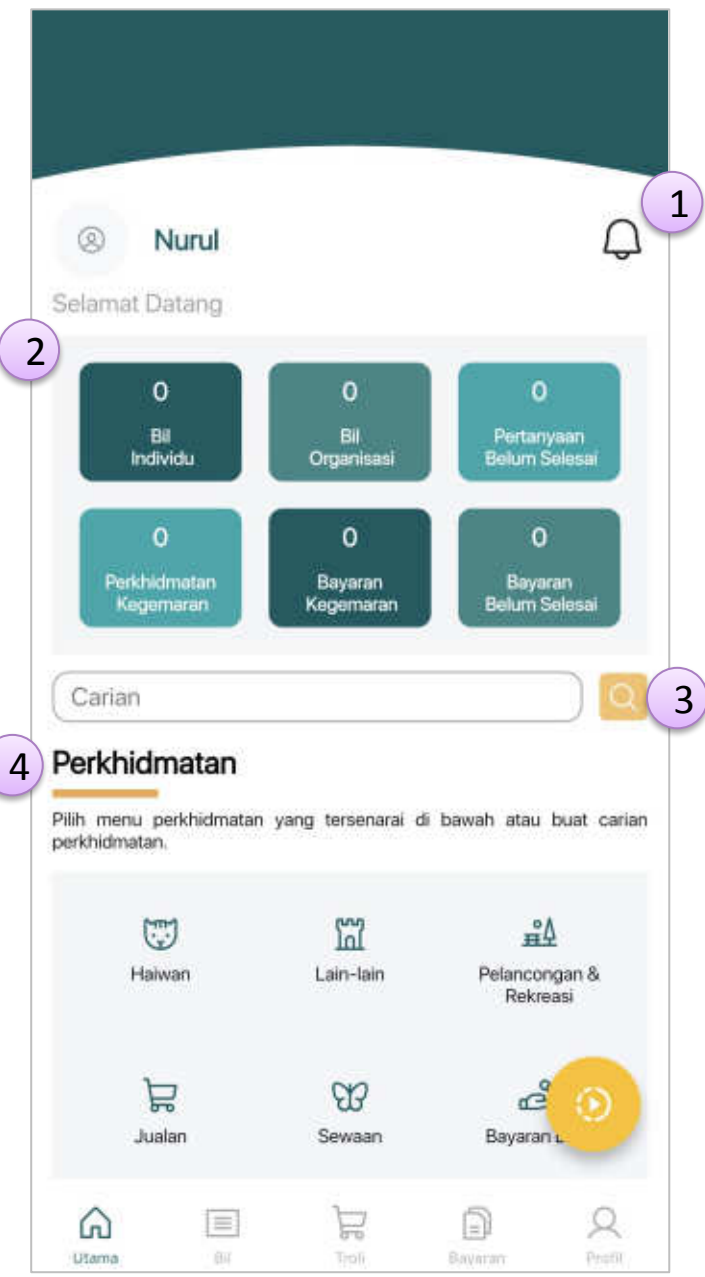

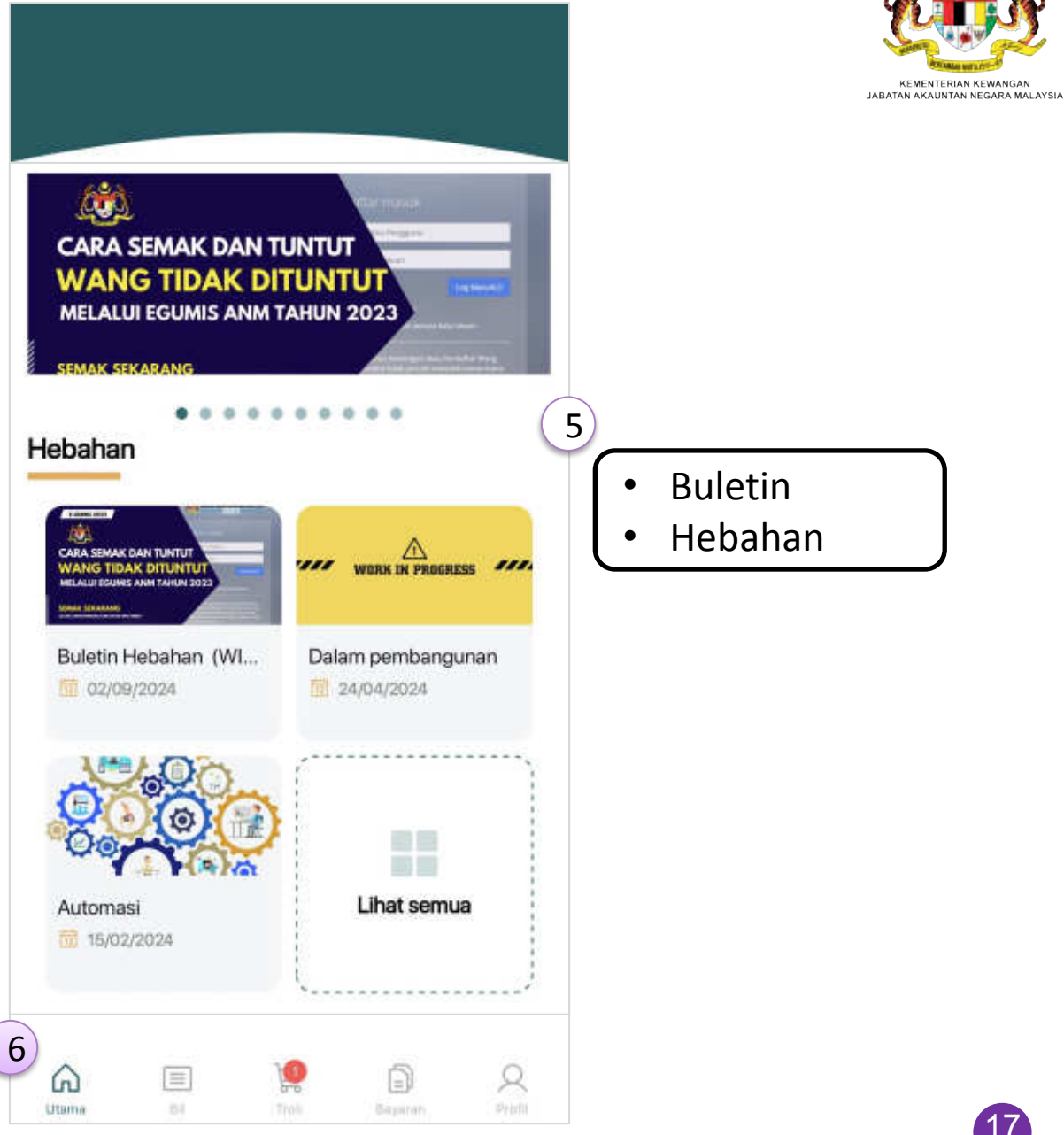

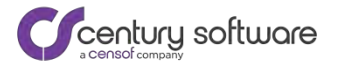

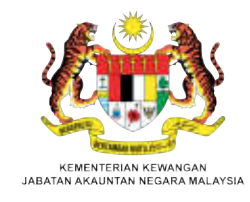

| Nurul                                                           |                                          | Q                                                   |
|-----------------------------------------------------------------|------------------------------------------|-----------------------------------------------------|
| elamat Datang                                                   |                                          |                                                     |
| 0                                                               | 0                                        | 0                                                   |
| Bil<br>Individu                                                 | Bil<br>Organisasi                        | Pertanyaan<br>Belum Selesai                         |
| 0                                                               | 0                                        | 0                                                   |
| Perkhidmetan<br>Kegemaran                                       | Bayaran<br>Kegemaran                     | Bayaran<br>Belum Selesai                            |
| Carian                                                          | a- 2                                     |                                                     |
| Ganan                                                           |                                          |                                                     |
| arl chidra at an                                                |                                          |                                                     |
|                                                                 | n yang tersenarai di                     | bawah atau buat cariar                              |
| Perkhidmatan<br>lih menu perkhidmatai<br>erkhidmatan.           | n yang tersenarai di                     | bawah atau buat cariar                              |
| Perkhidmatan<br>lih menu perkhidmatai<br>erkhidmatan.           | n yang tersenarai di                     | bawah atau buat cariar<br>#A                        |
| Perkhidmatan<br>lih menu perkhidmatai<br>erkhidmatan.<br>Haiwan | n yang tersenarai di<br>Ini<br>Lain-lain | bawah atau buat cariar<br><u> </u>                  |
| Perkhidmatan<br>lih menu perkhidmatai<br>erkhidmatan.<br>Haiwan | un yang tersenarai di<br>CM<br>Lain-tain | bawah atau buat cariar<br>Pelancongan &<br>Rekreasi |

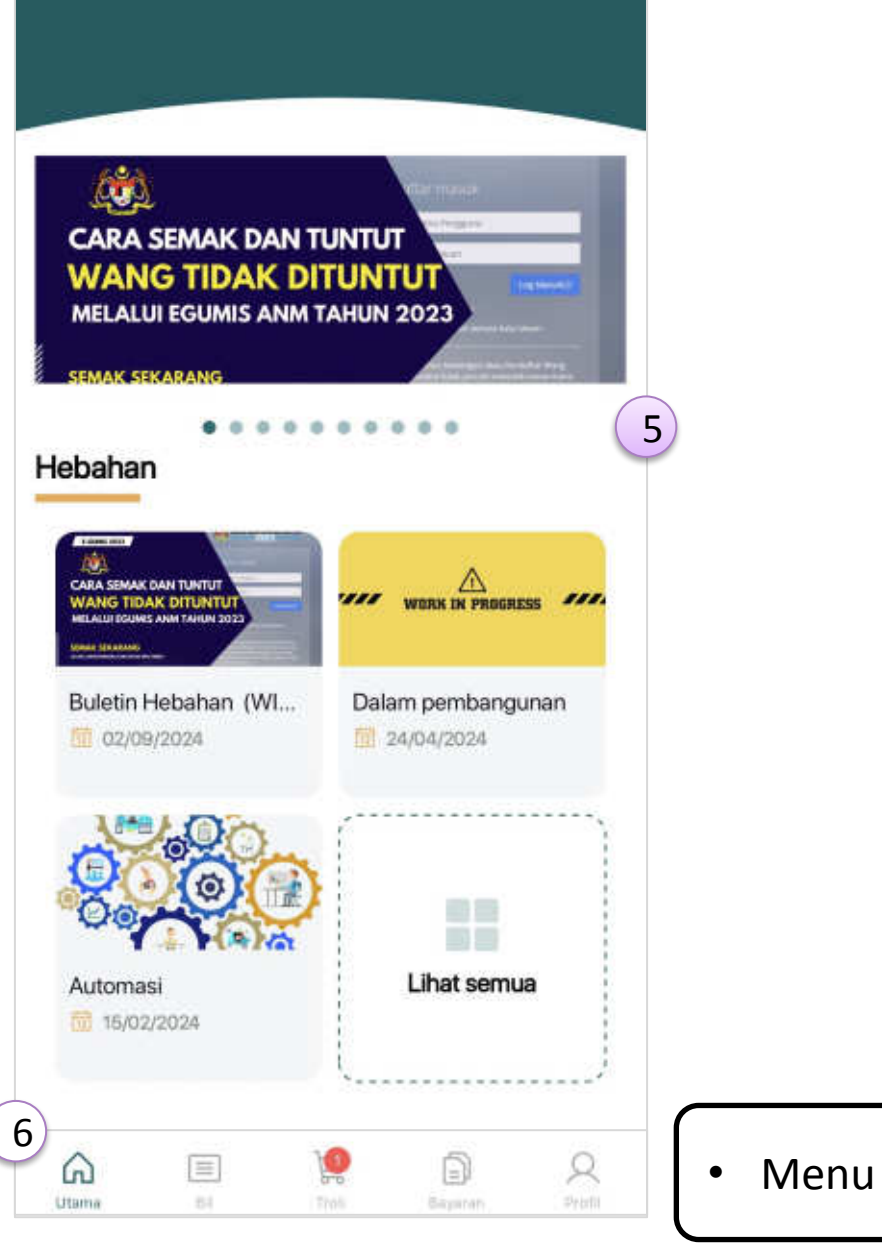

Century software

### PENGURUSAN PROFIL PELANGGAN – SKRIN KEMAS KINI PROFIL PELANGGAN (1/3)

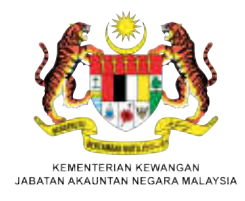

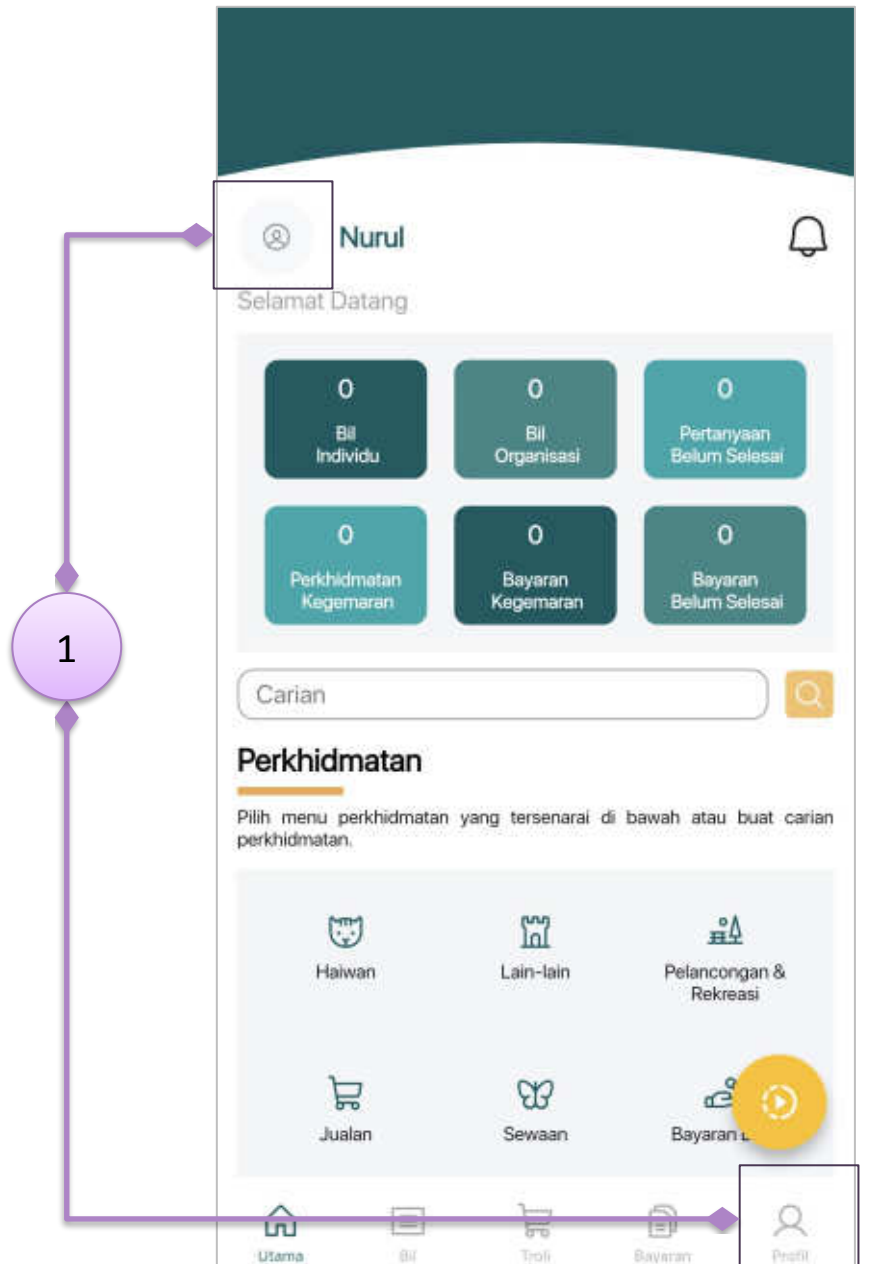

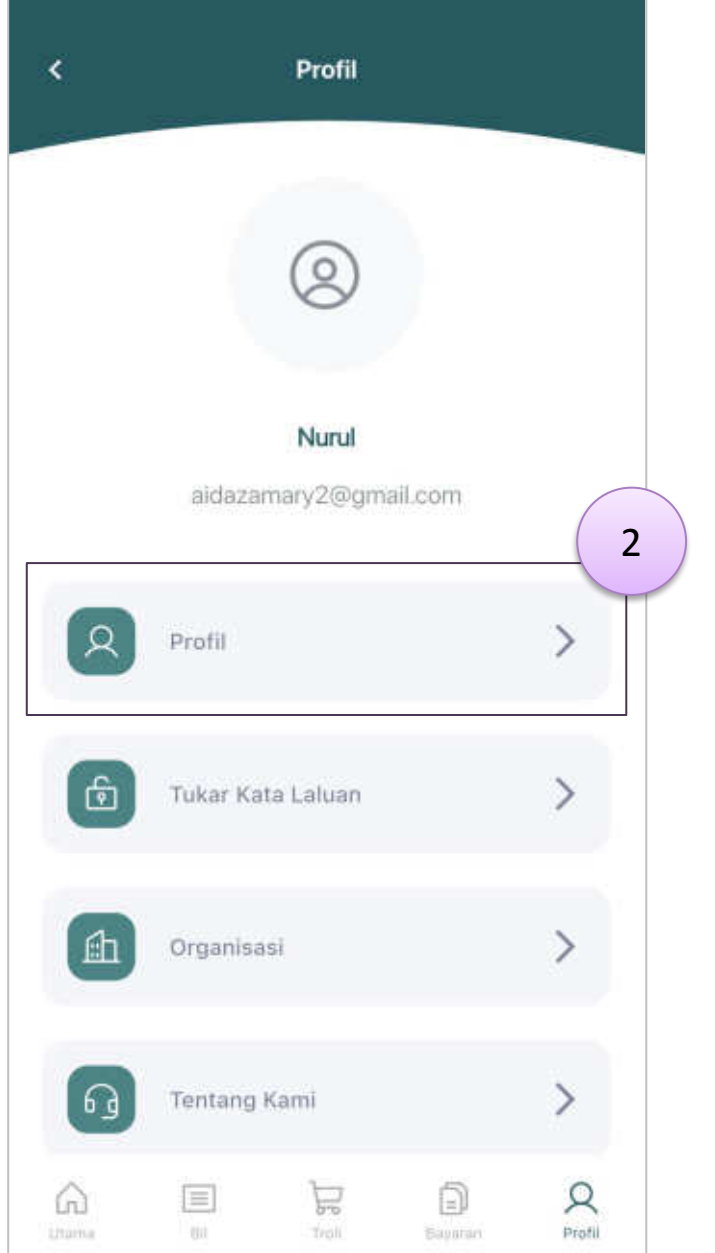

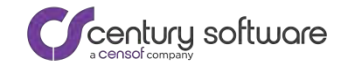

19

#### PENGURUSAN PROFIL PELANGGAN – SKRIN KEMAS KINI PROFIL PELANGGAN (2/3)

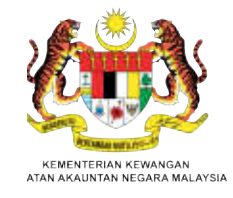

| <                                                                            | Kemas k                   | (ini Profil   |
|------------------------------------------------------------------------------|---------------------------|---------------|
|                                                                              |                           | 🕑 Kemas Kini  |
| Nama Pertama *                                                               |                           | Nama Akhir *  |
| Nurul                                                                        |                           | Aida          |
| E-mel *                                                                      |                           |               |
| aidazamary2@                                                                 | @gmail.co                 | m             |
| <ul> <li>aidazamary2+</li> <li>aidazamary2@</li> <li>Kod Negara *</li> </ul> | ୀ@gmail.com<br>ହgmail.com | No. Telefon * |
| Malaysia                                                                     | ~                         | +60 121234567 |
| amat Surat Menyu                                                             | irat                      |               |
| Alamat 1 *                                                                   |                           |               |
| Alamat 1 *<br>Alamat 1                                                       |                           |               |
| Alamat 1 •<br>Alamat 1<br>Alamat 2                                           |                           |               |
| Alamat 1 •<br>Alamat 1<br>Alamat 2<br>Alamat 3                               |                           |               |
| Alamat 1 •<br>Alamat 1<br>Alamat 2<br>Alamat 3<br>Negara •                   |                           |               |

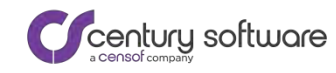

#### PENGURUSAN PROFIL PELANGGAN – SKRIN KEMAS KINI PROFIL PELANGGAN (3/3)

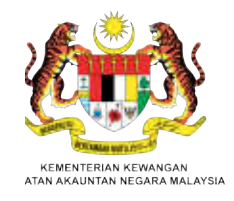

| < Kemas Kini Profil                                                        |                                    | KEMENTERIAN KEWANGAN<br>ATAN AKAUNTAN NEGARA MA |
|----------------------------------------------------------------------------|------------------------------------|-------------------------------------------------|
| Nama Pertama * Nama Akhir * Aida                                           | ~ Poskad                           |                                                 |
| E-mel *                                                                    | 16040                              |                                                 |
| Seiarah E-mel                                                              | Negeri *                           |                                                 |
| <ul> <li>aidazamary2+1@gmail.com</li> <li>aidazamary2@gmail.com</li> </ul> | C Daerah *                         |                                                 |
| Kod Negara     No. Telefon       Malaysia     +60 121234567                | Bachok                             |                                                 |
| Alamat Surat Menyurat                                                      | Bandar *<br>Wakaf Bharu            |                                                 |
| Alamat 1                                                                   |                                    |                                                 |
| Aldillat I                                                                 | Warganegara O Bukan Warganegara    |                                                 |
| Alamat 2                                                                   | Jenis Identiti Pengguna *<br>MyKad | Nama<br>Alamat E-mel                            |
| Alamat 3                                                                   | No. MyKad *                        | Nombor Telefon                                  |
| Malaysia V                                                                 | 000103045678                       |                                                 |
| Poskod *                                                                   |                                    |                                                 |
| 51000                                                                      | Simpan                             | 21                                              |

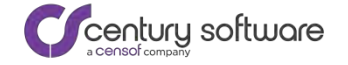

### PENGURUSAN PROFIL PELANGGAN – SKRIN TUKAR KATA LALUAN (1/2)

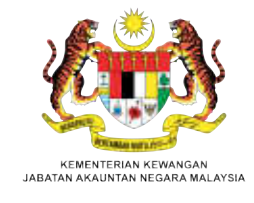

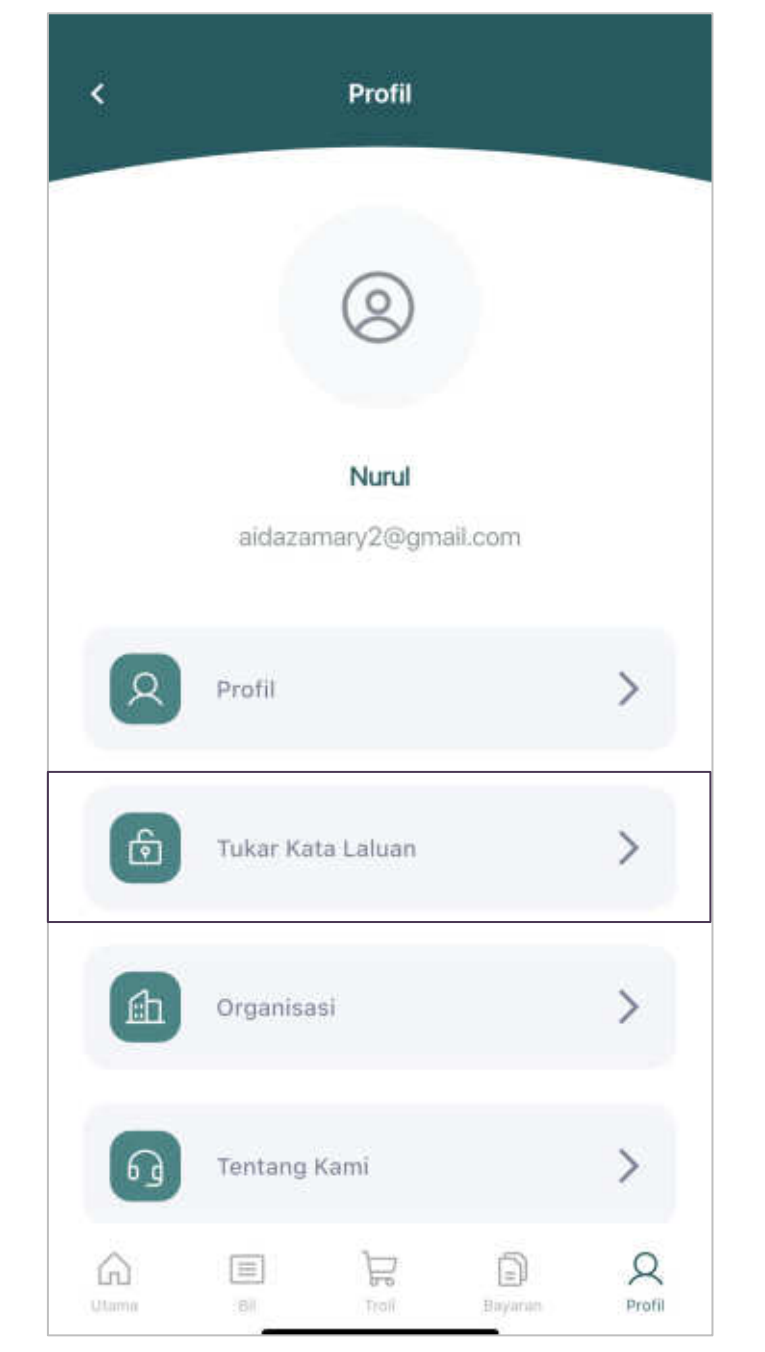

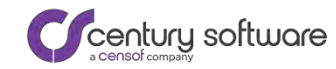

### PENGURUSAN PROFIL PELANGGAN – SKRIN TUKAR KATA LALUAN (2/2)

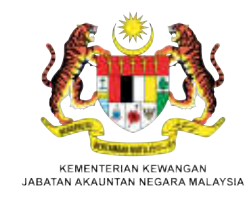

|          | C Tukar Kata Laluan                                                                       |                    |
|----------|-------------------------------------------------------------------------------------------|--------------------|
|          | Kata Laluan Semasa                                                                        | Kata Laluan Semasa |
|          | Kata Laluan Baharu.                                                                       |                    |
|          | Kata Laluan Baharu                                                                        | Kata Laluan Baharu |
|          | Pengesahan Kata Laluan                                                                    |                    |
|          | Simpan                                                                                    | Simpan             |
|          |                                                                                           |                    |
|          | Senario:                                                                                  |                    |
| 1.<br>2. | Tukar kata laluan oleh pengguna.<br>Berdasarkan Tempoh Sah Kata Laluar<br>Tetapan Sistem. | n di               |

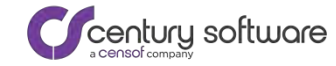

#### **PENGURUSAN PROFIL PELANGGAN – CUBAAN GAGAL LOG MASUK**

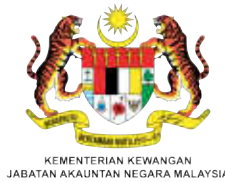

ID pengguna atau kata laluan anda tidak sah. Sila cuba lagi. ID pengguna atau kata laluan anda tidak sah. Sila cuba lagi. **iPAYMENT** Cubaan pertama dan kedua Sistem Terimaan Elektronik Kerajaan Persekutuan E-mel. nor.censof+hakim2@gmail.com Profil anda telah disekat. Sila log masuk kembali selepas Terlupa ID Pengguna? 1 minit. Kata laluan Õ Terlupa Kata Laluan? **Profil disekat** Log Masuk Tiada akaun? Pendaftaran Manual Pengguna | Versi Terkini: 1.1.8 + 3

century software

#### PENGURUSAN PROFIL PELANGGAN – LUPA KATA LALUAN & ID PENGGUNA

| 0                           |                      |    |  |
|-----------------------------|----------------------|----|--|
| e e                         |                      |    |  |
| iPAY                        | MENT                 |    |  |
| Sistem Terir                | maan Elektronik      |    |  |
| Kerajaan                    | Persekutuan          |    |  |
|                             |                      |    |  |
|                             |                      |    |  |
| E-mel                       |                      | 2  |  |
| E-mel                       | Terlupa ID Pengguna? |    |  |
| E-mel<br>Kata laluan        | Terlupa ID Pengguna? |    |  |
| E-mel<br>Kata laluan        | Terlupa ID Pengguna? |    |  |
| E-mel<br>Kata laluan<br>Log | Terlupa ID Pengguna? | _• |  |
| E-mel<br>Kata laluan<br>Log | Terlupa ID Pengguna? |    |  |

| esparse e criggerie                               |              |
|---------------------------------------------------|--------------|
| Masukkan nombor ID pengguna ya<br>dengan iPayment | ng berdaftar |
| Jenis Identiti Pengguna *                         | ~            |
| No. MyKad *                                       |              |
|                                                   |              |

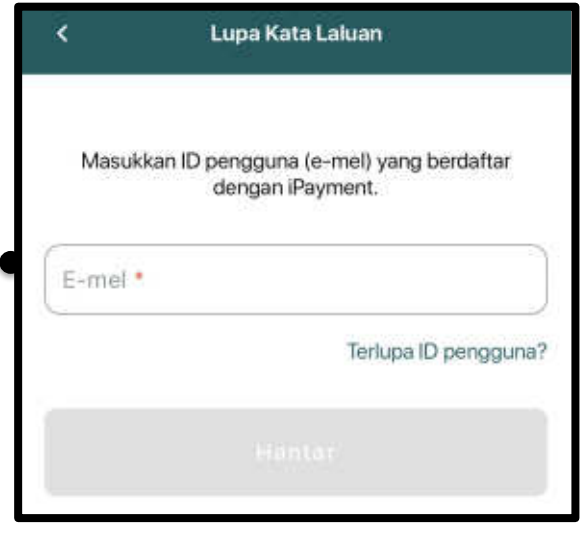

#### Skrin Lupa Kata Laluan

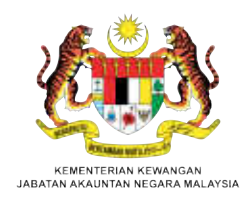